Os candidatos cotistas (exceto cota AA 3 que acessará somente a aba DOCUMENTAÇÃO BÁSICA) deverão acessar o site: <u>www.ufpi.br/matriculagraduacao</u> e submeter a documentação para avaliação.

Deve ser acessado as abas conforme cada tipo de cota para a qual concorreu. LEMBRANDO QUE AO FINALIZAR A SUBMISSÃO EM UMA COTA, DEVE IMEDIATAMENTE ENVIAR DOCUMENTAÇÃO PARA A COTA SEGUINTE. REALIZANDO O ENVIO PARA TODAS AS COTAS <u>SIMULTANEAMENTE</u>.

## MATRÍCULAS GRADUAÇÃO

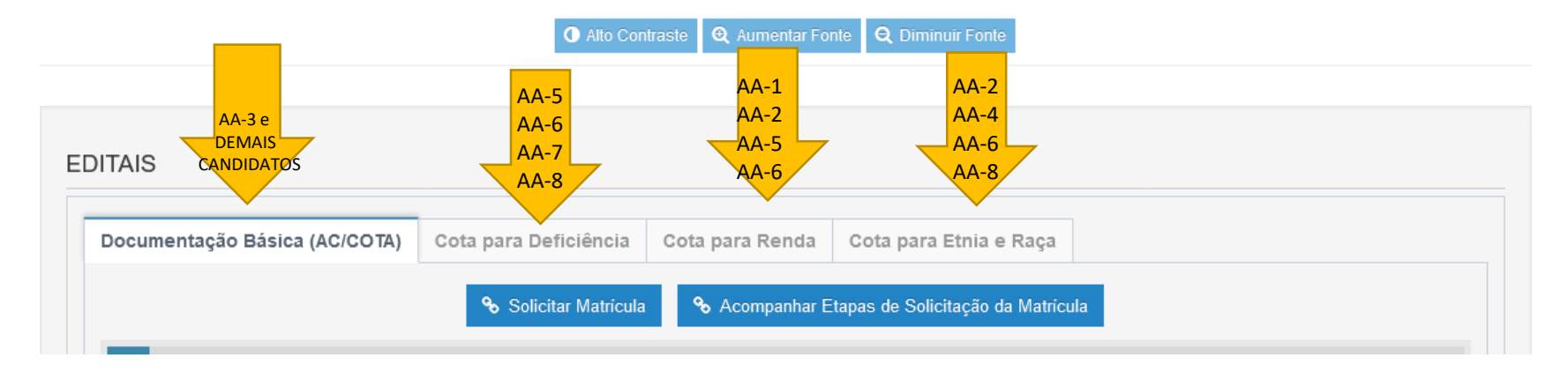

Após selecionar a cota, deve clicar em página de inscrição/acompanhamento, conforme descrito abaixo:

| Documentação Básica (AC/COTA) | Cota para Deficiência | Cota para Renda       | Cota para Etnia e Raça |
|-------------------------------|-----------------------|-----------------------|------------------------|
|                               | _                     |                       |                        |
|                               | 9                     | Página de Inscrição/A | \companhamento         |

Aparecerá a tela abaixo, onde deve escolher o Edital e realizar a inscrição:

| INSCRIÇÕES |                     |   | ACOMPANHA   | AR INSCRIÇÃO                   |
|------------|---------------------|---|-------------|--------------------------------|
| Edital:    |                     | ~ | *Protocolo: |                                |
|            | Selecione um Edital |   | *ODE-       | Protocolo: Código / Ano        |
|            |                     |   | GFF.        |                                |
|            |                     |   |             | Q Buscar V Recuperar Protocolo |
|            |                     |   |             |                                |

Ao inserir a documentação em cada cota, deverá acompanhar o resultado em Página de Inscrição/ Acompanhamento – Acompanhar Inscrição (em cada aba/cota) conforme descrito abaixo:

|             | Documentação Básica (AC/COTA) | Cota para Deficiência | Cota para Renda       | Cota para Etnia e Raça       |                                                                 |
|-------------|-------------------------------|-----------------------|-----------------------|------------------------------|-----------------------------------------------------------------|
|             |                               | ٩                     | Página de Inscrição/A | Acompanhamento               |                                                                 |
| INS<br>Edit | SCRIÇÕES                      | ~                     | ACOMPANHAR INS        | CRIÇÃO                       | O candidato deve<br>inserir o número de<br>protocolo e CPE para |
|             | Selecione um Edital           |                       | *CPF:                 | colo: Código / Ano           | acessar o resultado.<br>Ou clicar em                            |
|             |                               |                       | Q.1                   | Suscar V Recuperar Protocolo | (caso não lembre).                                              |

## OBS: LEMBRE DE ACOMPANHAR SIMULTANEAMENTE O RESULTADO DAS COTAS QUE VOCÊ OPTOU!

Em caso de INDEFERIMENTO, o candidato deve SOLICITAR RECURSO no prazo estabelecido em Edital de cronograma de matrículas e conforme disposto no Edital 11/2022-UFDPar. Sendo **DEFERIDO** em todas as cotas, o candidato cotista deve acessar a aba (**Documentação Básica**) e inserir a documentação para efetivar e concluir sua matrícula.

## MATRÍCULAS GRADUAÇÃO

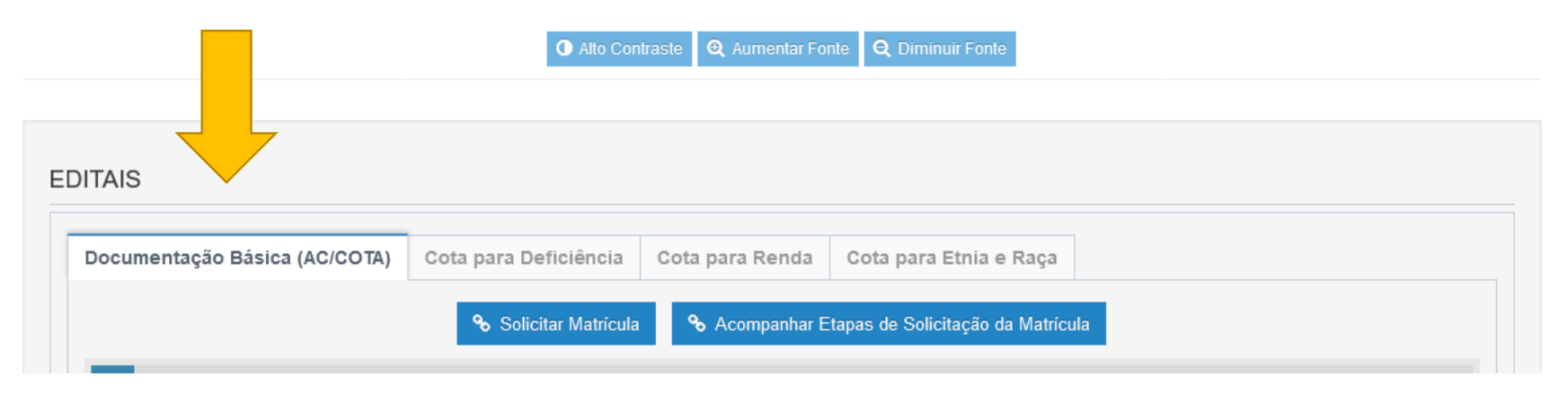

Após isso deve novamente acompanhar o resultado de sua solicitação em Acompanhar Etapas de Solicitação de Matrícula.

Somente após a SOLICITAÇÃO DE MATRÍCULA com status de INSCRIÇÃO DEFERIDA é que a sua matrícula está realizada e em processamento, o que significa que sua solicitação de matrícula está CONCLUÍDA COM SUCESSO, conforme modelo abaixo:

|    | MATRÍCULAS GRADUAÇÃO                                                                                                    |
|----|----------------------------------------------------------------------------------------------------|
|    | Alto Contraste Q Aumentar Fonte Q Diminuir Fonte                                                                         |
| E  | DITAL:                                                                                                    |
| С  | ANDIDATO(A):                                                                                                    |
| co | OTA PARA RENDA: INSCRIÇÃO DEFERIDA Q PROTOCOLO NAE                                                                       |
| co | TA PARA HETEROIDENTIFICAÇÃO: INSCRIÇÃO DEFERIDA Q PROTOCOLO CER                                                          |
| so | OLICITAÇÃO DE MATRÍCULA: INSCRIÇÃO DEFERIDA Q PROTOCOLO                                                                  |
| M  | ATRICULA: MATRICULA PROCESSADA COM SUCESSO! MATRÍCULA Nº MATRICULA Nº MATRICULA DE SIGAA para realizar seu auto-cadastro |
|    | C Atualizar 😽 Página Inicial                                                                                             |